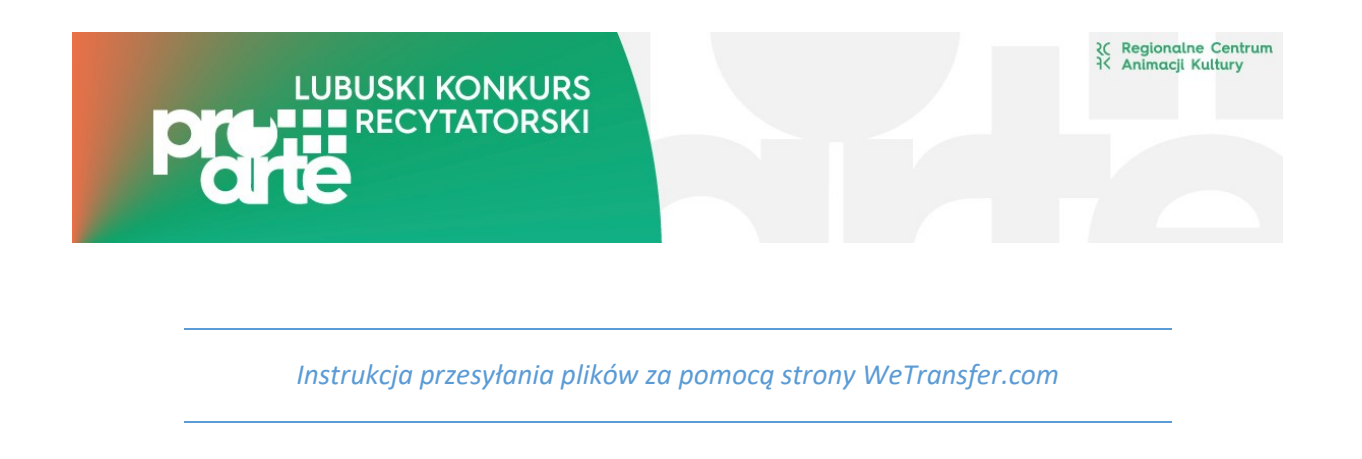

1. Wchodzimy na stronę <u>https://wetransfer.com/</u> i akceptujemy warunki darmowego korzystania z portalu.

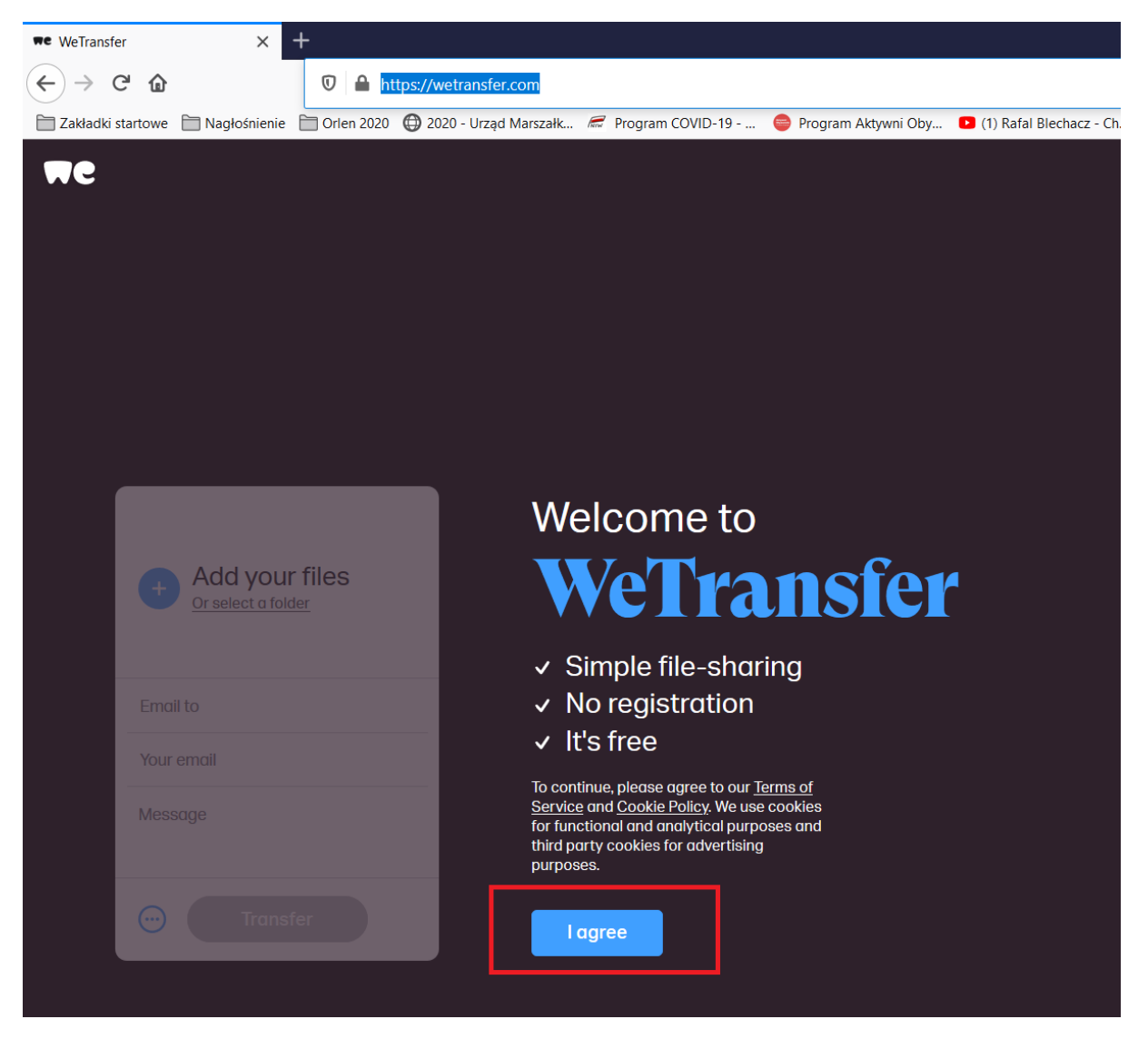

 Klikamy niebieski znak plusa i wybieramy nasz film z komputera. W polu "Email to" wpisujemy adres <u>proarte@rcak.pl</u> i adres organizatora etapu powiatowego. W polu "Your email" wpisujemy swój adres email. W polu Message wpisujemy imię i nazwisko wykonawcy, kategorię wiekową i tytuł piosenki.

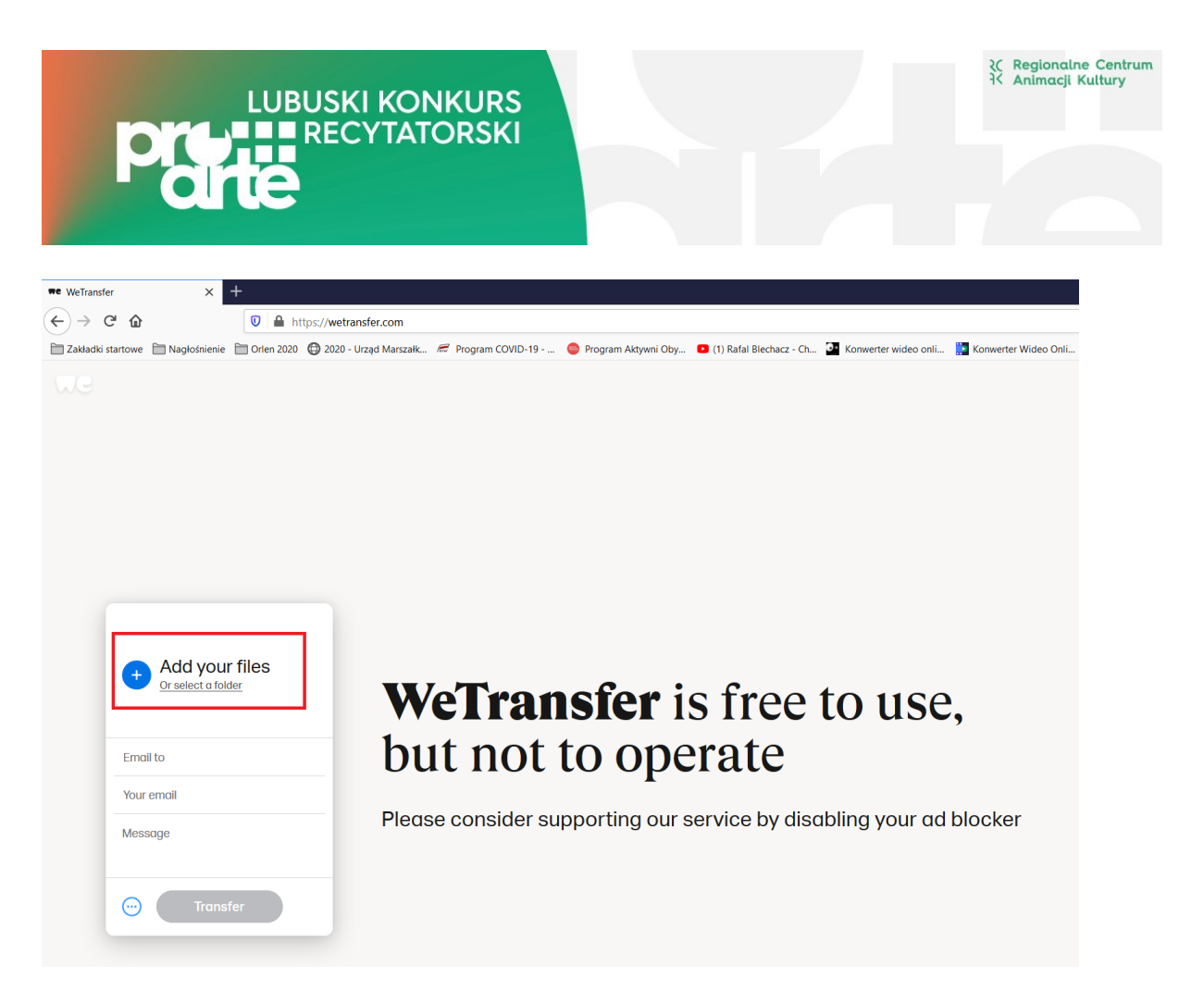

3. Po uzupełnieniu pól przycisk "Transfer" uaktywni się i kolor zmieni się na niebieski. Klikamy go.

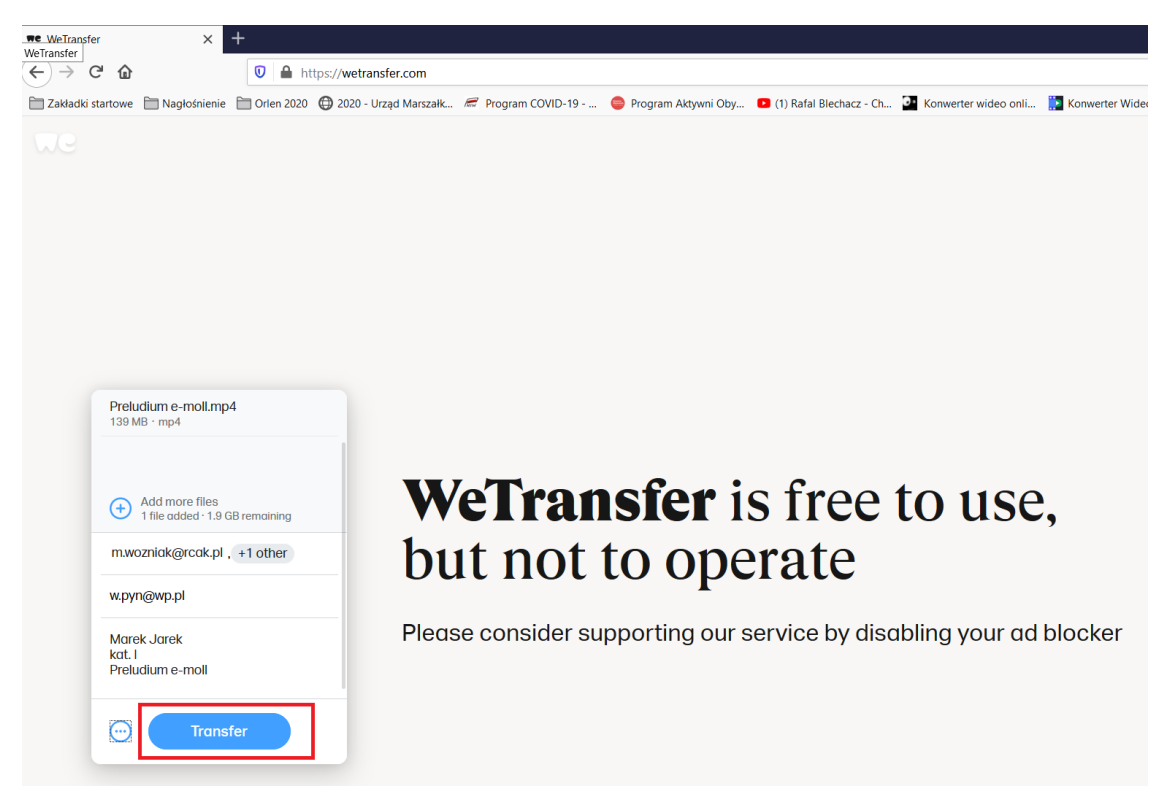

4. Na podany przez Ciebie adres przyjdzie kod weryfikacyjny. Należy go wpisać i kliknąć "Verify"

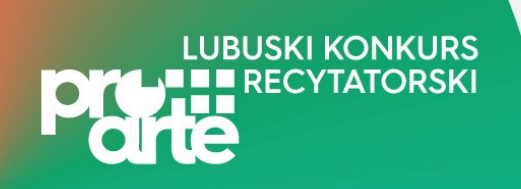

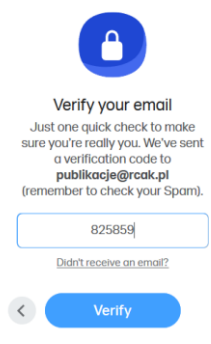

5. Zacznie się proces przesyłania pliku na serwer.

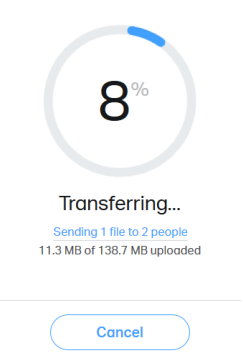

6. Po zakończonym procesie otrzymamy komunikat o prawidłowym wysłaniu pliku. Na skrzynce mailowej otrzymasz potwierdzenie dostarczenia nagrania pod wskazane adresy.

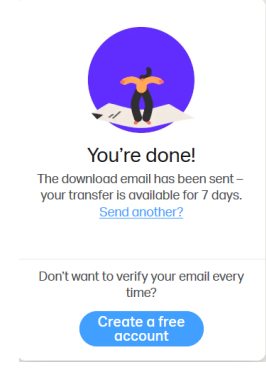